Lounge Key-де тұтынушылар үшін үздіксіз тәжірибе жасайтын әртүрлі мүмкіндіктері бар жеке веб-сайты мен қосымшасы бар

## Сайт

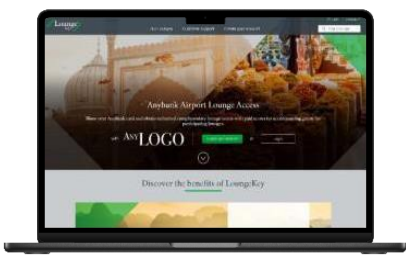

Lounge Key сайтына өтіңіз

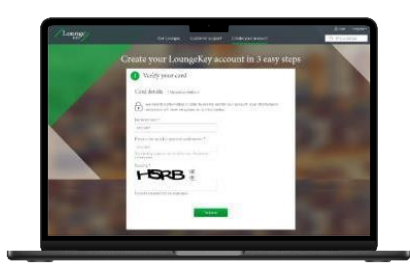

Картаңызды растау арқылы аккаунт ашыңыз

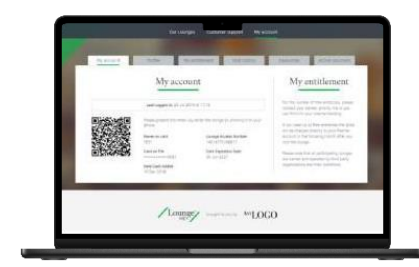

Аккаунтыңызды кез келген уақытта, кез келген жерде пайдаланыңыз

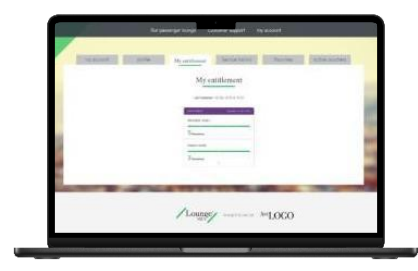

Артықшылықтарыңызды желіде тексеріңіз

## Косымша

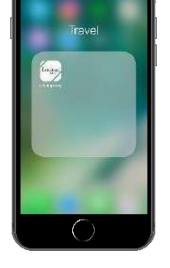

1-кадам

Карта ұстаушысына Lounae Kev қосымшасын жүктеп алу және оны пайдалану шарттарын және сұралған рұқсатты қабылдай отырып, оны өз құрылғысына орнату усынылады.

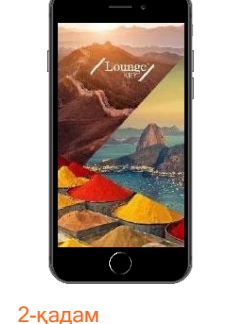

Lounge Key косымшасының экраны жүктелуде

3-қадам

өтеді

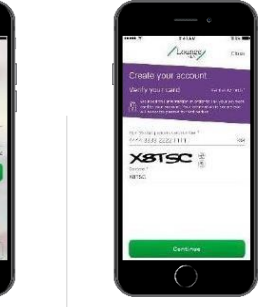

4-қадам Карта иесі Lounge Key аккаунтын жасай алатын паракшаға

Карточка ұстаушы аккаунт жасайтын паракшаға бағытталады, сол жерде төлем картасының деректемелерін енгізеді сол арқылы дұрыс мәмілеге тіркелуді

камтамасыз етеді

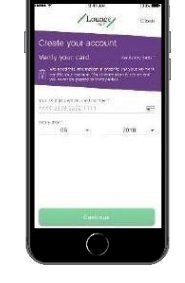

5-қадам

Карточка ұстаушысы өзінің төлем картасының деректемелерін растайды

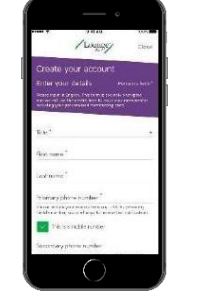

6-қадам

орнатады

Карточка ұстаушысы өзінің жеке деректерін енгізеді, пайдаланушы аты мен құпия сөзді тандайды және

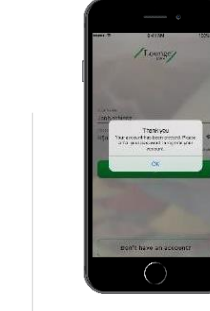

## 7-қадам

Жаңа Lounge Key пайдаланушысы тіркеу процесін аяқтайды және алдын ала толтырылған пайдаланушы атымен кіру парақшасына өтеді байланыс тандауларын

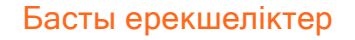

- Пайдаланушыны ٠ тіркеу
- Менің аккаунтым
- Онлайн кіру құқығы ٠
- Кіру тарихы
- Бизнес залдарды . іздеу

Ескертулер:

1) Егер тұтынушының Lounge Кеу қосымшасына басқа төлем жүйесінен кіру мүмкіндігі болса, залға кіру үшін Mastercard картасын пайдалану үшін тұтынушы қосымшада жаңа профиль жасап, қосымшаға кіру үшін жаңа логинді пайдалануы керек, немесе баламалы түрде кіру залында физикалық картаны көрсеткен кезде беріледі; 2) Тексеру үшін (5-қадам) бір реттік құпия сөзді енгізу қажет болуы мүмкін (3DS аутентификациясы); 3) Қонақтарды қабылдау бизнес-залға кіре берісте төленген жағдайда мүмкін болады.